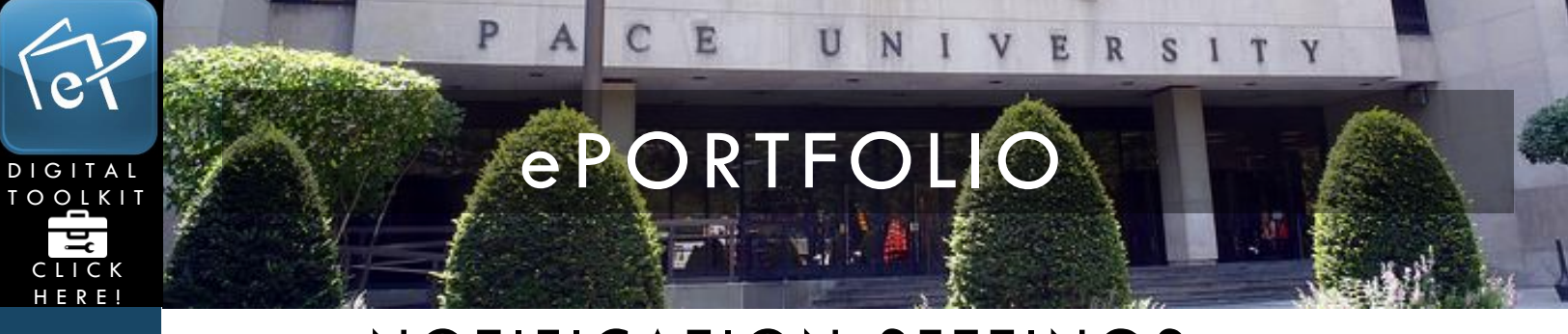

## NOTIFICATION SETTINGS

This tutorial will show you how to adjust the emails you receive from your Mahara ePortfolio account.

1. Login and click **Settings** on the top-right corner of the page.

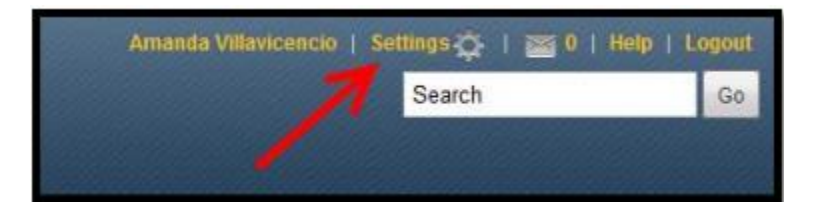

2. Select the Notifications tab.

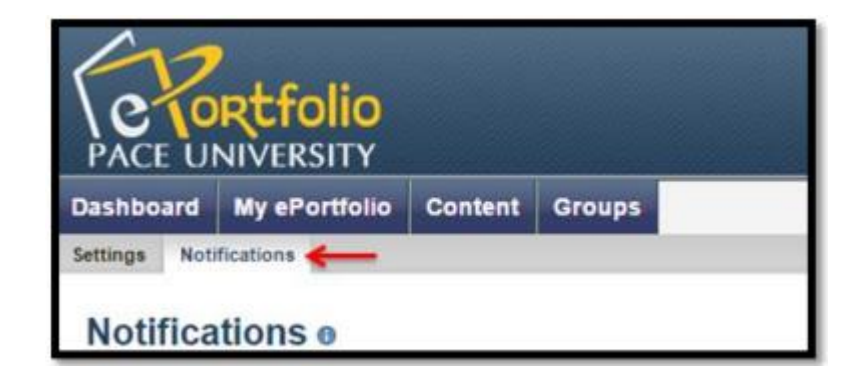

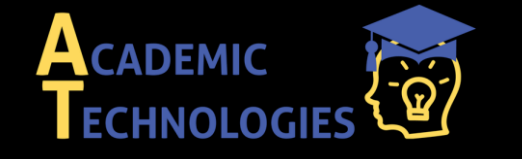

<u>Acadtech@pace.edu</u> <u>www.pace.edu/digitaltoolkit</u> 914 773-3333 (ITS Help Desk) 914 773-3664 (Office)

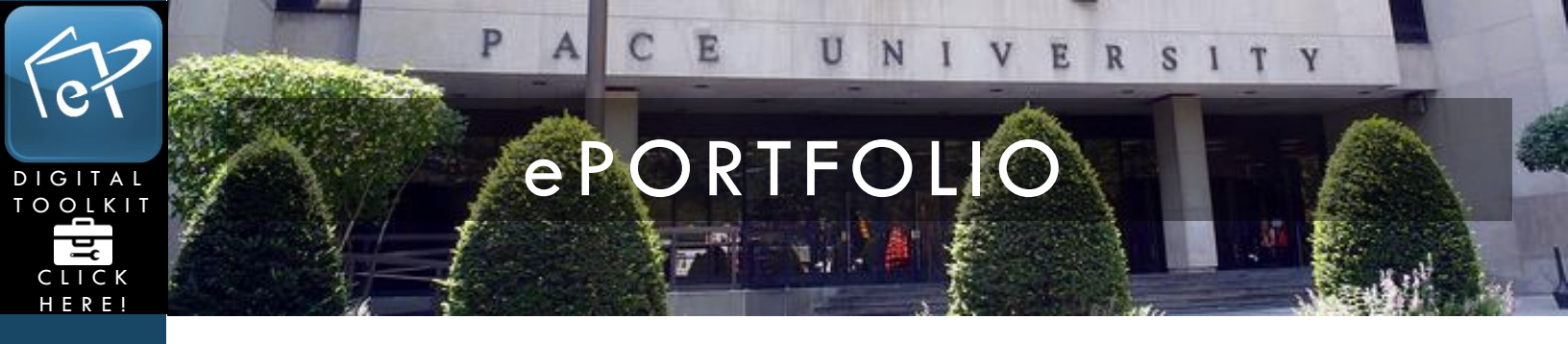

3. From here you can change the notification settings to **Email**, **Email Digest**, or **Inbox**.

| Notifications <sup>e</sup>      | •               |                                                                                            |
|---------------------------------|-----------------|--------------------------------------------------------------------------------------------|
| If you select either of the ema | il options, not | ifications will still arrive in your inbox, but they will be automatically marked as read. |
| System message *                | Email           |                                                                                            |
| Message from other users        | Email           |                                                                                            |
| Feedback *                      | Email           |                                                                                            |
| Watchlist •                     | Email           |                                                                                            |
| New page access                 | Email           |                                                                                            |
| Institution message             | Email           |                                                                                            |
| Group message *                 | Email           |                                                                                            |
| New forum post                  | Email           |                                                                                            |
|                                 | Save            |                                                                                            |

• If you wish to receive an email every time activity occurs, select Email.

• If you only want to receive a single email with a list of all activity that occurred in the last 24 hours, select **Email Digest**.

• Otherwise, select "Inbox" to have all notifications forward to your inbox on ePortfolio. Click the **Help** button next to the **Notifications** title for more information

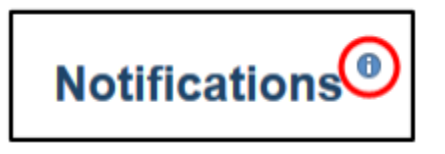

4. Once you've made the appropriate changes, click Save.

| Group message *  | Email | • |
|------------------|-------|---|
| New forum post * | Email | - |
| >                | Save  |   |

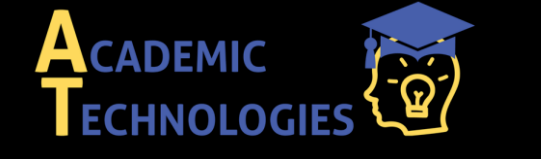

<u>Acadtech@pace.edu</u> <u>www.pace.edu/digitaltoolkit</u> 914 773-3333 (ITS Help Desk) 914 773-3664 (Office)

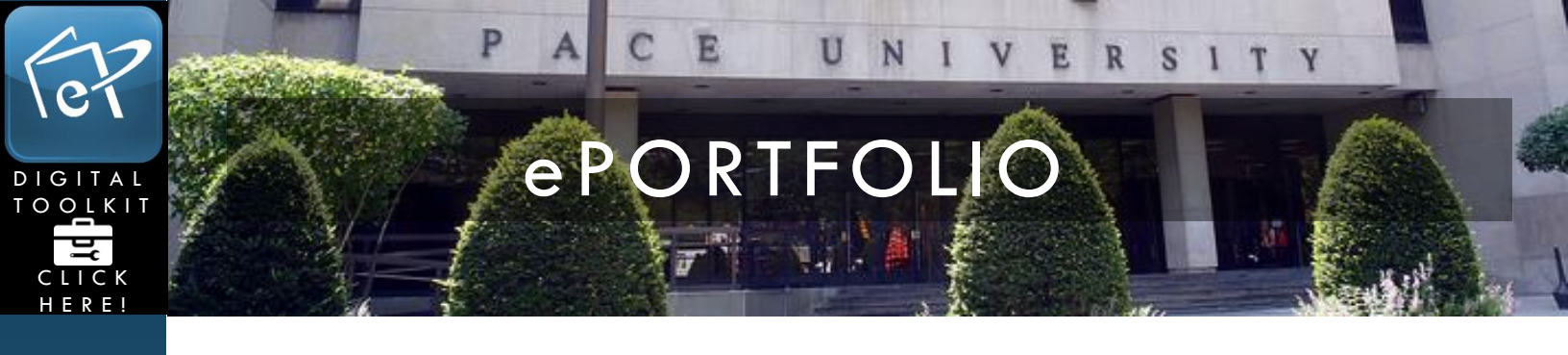

My Notes:

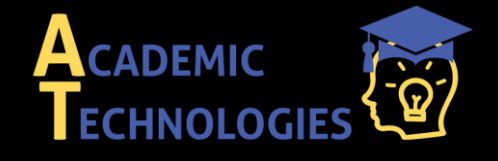

Acadtech@pace.edu www.pace.edu/digitaltoolkit 914 773-3333 (ITS Help Desk) 914 773-3664 (Office)